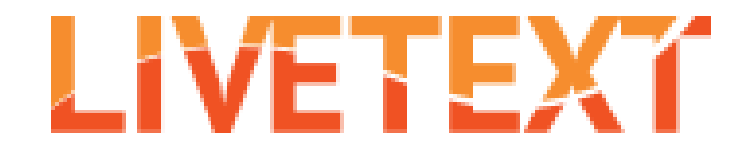

## How to easily embed your LiveText PBA in your Canvas course shell and ensure grade return

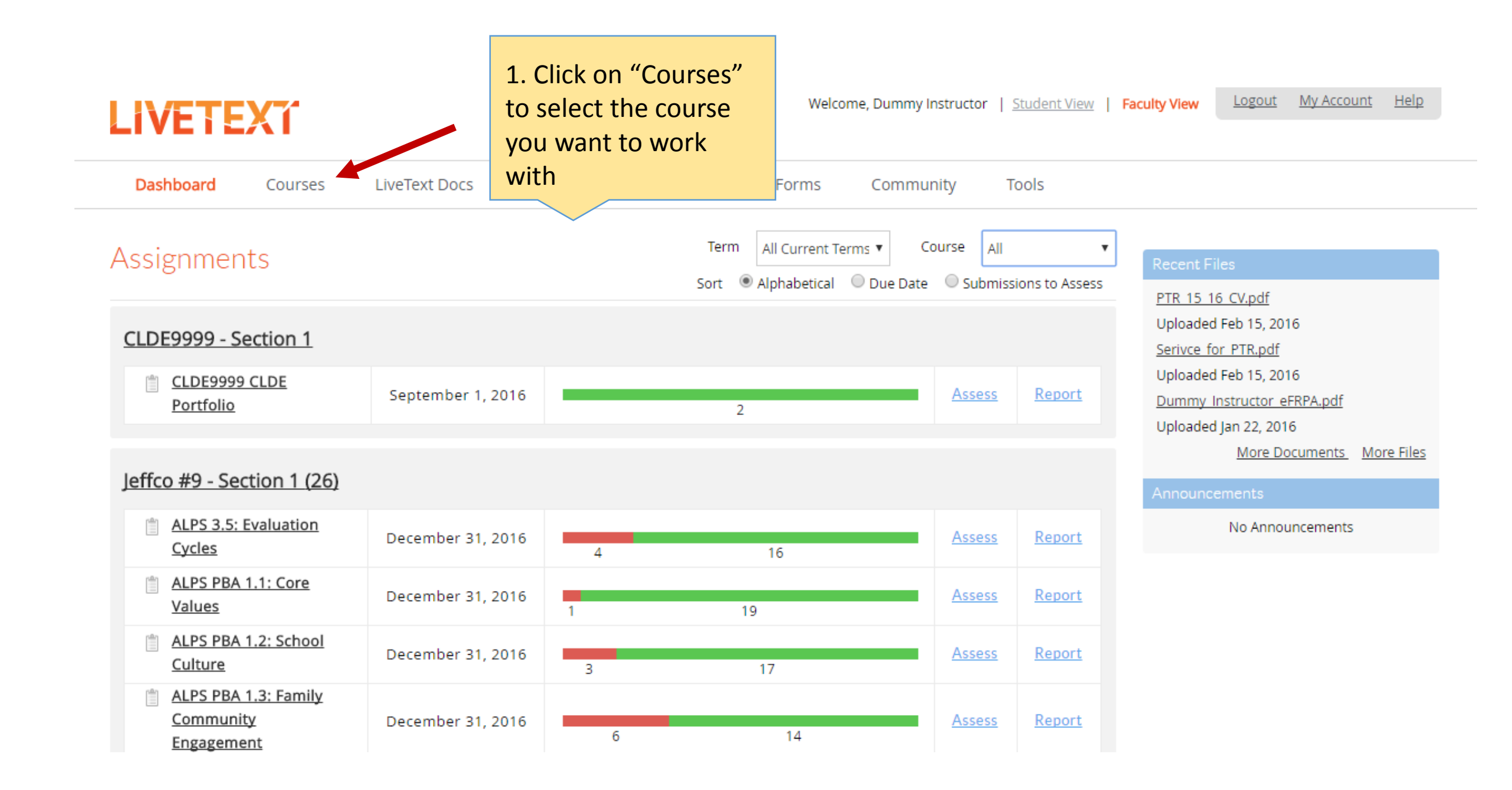

| LIVETEXT               |                  |                      |                   |              | Welcome, Alexand                                                                                 | ria Weisberg              | Student View    | Faculty View | <u>Logout</u> | <u>My Account</u> | <u>Help</u> |
|------------------------|------------------|----------------------|-------------------|--------------|--------------------------------------------------------------------------------------------------|---------------------------|-----------------|--------------|---------------|-------------------|-------------|
| Field Experience       | Dashboard        | Courses              | LiveText Docs     | File Manager | Reviews                                                                                          | Forms                     | Community       | ExhibitC     | enter         | Tools             |             |
| All Courses            |                  |                      |                   |              |                                                                                                  |                           |                 |              |               |                   |             |
| Term All Current Terms | v                | 2. Click o<br>course | on the correct    |              |                                                                                                  |                           |                 |              |               | Q Search          | •           |
| <b>↑</b> <u>Term</u>   | Course Code      |                      | Course Name       |              | nstructor                                                                                        |                           |                 |              |               |                   |             |
| Training               | <u>LT101 - 1</u> |                      | Livetext Training | E            | Eric Blommel<br>Placement Coordina<br>Faculty Demo<br>Jniversity of Colora<br>Alexandria Weisber | ator<br>Ido Denver T<br>g | raining Account |              |               |                   |             |
|                        |                  |                      |                   |              |                                                                                                  |                           |                 |              |               | Showing 1-1 of 1  | 1           |

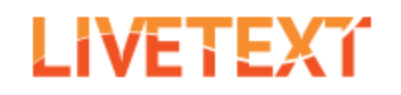

| Field Experience                      | Dashboard      |                               | File                 | Manager F     | Reviews    | Forms          | Community          | ExhibitCenter | Tools  |
|---------------------------------------|----------------|-------------------------------|----------------------|---------------|------------|----------------|--------------------|---------------|--------|
| Courses Main Page > Livetext Training |                | 3. Click on th<br>"Assignment | ne<br>ts" tab        |               |            |                |                    |               |        |
| Overview Assignmen                    | ts Students St | andards & Outcomes            | Announcements Dis    | cussions      |            |                |                    |               |        |
| Course Overv                          | iew            |                               |                      |               |            |                |                    |               |        |
| / Edit                                |                |                               |                      |               |            |                |                    |               |        |
|                                       | Name           | LT101 - 1 : Livet             | ext Training         |               |            |                |                    |               |        |
|                                       | Description    | NA                            |                      |               |            |                |                    |               |        |
|                                       | Instructors    | Eric Blommel<br>Weisberg      | Placement Coordinato | r Faculty Den | no Univers | sity of Colora | do Denver Training | Account Alex  | andria |

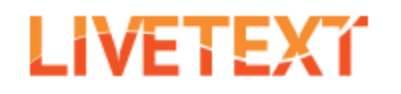

| Field                                                          | Experience                                                                                  | Dashboard                                              | Courses                                                                                 | LiveText Docs                                    | File Manager                             | Reviews  | Forms       | Community | ExhibitCenter | Tools                                         |  |
|----------------------------------------------------------------|---------------------------------------------------------------------------------------------|--------------------------------------------------------|-----------------------------------------------------------------------------------------|--------------------------------------------------|------------------------------------------|----------|-------------|-----------|---------------|-----------------------------------------------|--|
| Courses Main Page > LT101 - 1 > Livetext Training<br>LT101 - 1 |                                                                                             |                                                        |                                                                                         |                                                  |                                          |          |             |           |               |                                               |  |
| Overviev                                                       | Overview Assignments Students Standards & Outcomes Announcements Discussions                |                                                        |                                                                                         |                                                  |                                          |          |             |           |               |                                               |  |
| 📋 Co                                                           | ourse Assignm                                                                               | nents Overvi                                           | ew                                                                                      |                                                  |                                          |          |             |           |               |                                               |  |
| + c                                                            | + Create Copy Delete                                                                        |                                                        |                                                                                         |                                                  |                                          |          |             |           |               |                                               |  |
|                                                                |                                                                                             |                                                        |                                                                                         |                                                  |                                          |          |             |           |               |                                               |  |
| •                                                              | Assignment                                                                                  |                                                        | Assigned                                                                                | Due                                              |                                          | Progress |             |           |               | Rubric Report                                 |  |
| •                                                              | Assignment                                                                                  | 4. (                                                   | Assigned                                                                                | Due<br>August                                    | t 13, 2015                               | Progress | 2           |           | 1             | Rubric Report<br><u>View</u>                  |  |
|                                                                | Assignment          Image: students                                                         | 4. (<br><u>8 Portfoli</u> ass<br><u>&amp; RW</u> wa    | Assigned<br>Click on the<br>ignment yo<br>nt to work y                                  | Due<br>August<br>u<br>with                       | t 13, 2015<br>t 30, 2015                 | Progress | 2           | 3         | 1             | Rubric Report<br><u>View</u><br><u>View</u>   |  |
|                                                                | Assignment  Assignment  CLDE888  for SPED  students  CLDE999  Portfolio                     | 4. (<br><u>8 Portfoli</u><br><u>&amp; RW</u><br>9 CLDE | Assigned<br>Click on the<br>ignment yo<br>nt to work y                                  | Due<br>August<br>with August<br>August           | t 13, 2015<br>t 30, 2015<br>t 30, 2015   | Progress | 2           | 3         | 1             | Rubric Report<br>View<br>View<br>View         |  |
|                                                                | Assignment  Assignment  CLDE888  for SPED students  CLDE999  Portfolio  My Class Assignment | 4. (<br><u>8 Portfoli</u><br><u>8 RW</u><br>9 CLDE     | Assigned<br>Click on the<br>ignment yo<br>nt to work y<br>June 5, 2015<br>March 6, 2015 | Due<br>August<br>with August<br>August<br>May 5, | 13, 2015<br>30, 2015<br>30, 2015<br>2016 | Progress | 2<br>2<br>2 | 3         | 1             | Rubric Report<br>View<br>View<br>View<br>View |  |

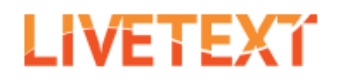

| Field Experience                        | Dashboard              | Courses          | LiveText Docs          | File Manager       | Reviews       | Forms | Community | ExhibitCenter | Tools |
|-----------------------------------------|------------------------|------------------|------------------------|--------------------|---------------|-------|-----------|---------------|-------|
| Courses Main Page > LT<br>My Class Assi | 101 - 1 > LT101 - 1 As | 5. Clic          | k on "Edit"            |                    |               |       |           |               |       |
| Assignment Details S                    | ubmissions & Grades    |                  |                        |                    |               |       |           |               |       |
| 🔁 Copy 🥒 Ed                             | it 🛄 Delete            |                  |                        |                    |               |       |           |               |       |
| Ge                                      | neral Informat         | tion             |                        |                    |               |       |           |               |       |
|                                         |                        | Title My         | Class Assignment       |                    |               |       |           |               |       |
|                                         | Descrip                | otion            |                        |                    |               |       |           |               |       |
|                                         | Assignment             | URL htt          | ps://c1.livetext.com/n | nisk5/sso/UCD98/as | signment/1394 | 599   |           |               |       |
| Show Ass                                | ignments to Stud       | ents Yes         | ;                      |                    |               |       |           |               |       |
| Res                                     | ources & Setti         | ings             |                        |                    |               |       |           |               |       |
| Allov                                   | v Livetext Docum       | ents Yes         | 5                      |                    |               |       |           |               |       |
|                                         | Allow External I       | Files Yes        | i:                     |                    |               |       |           |               |       |
|                                         | Stand                  | ards <u>Sh</u> e | ow More_>              |                    |               |       |           |               |       |

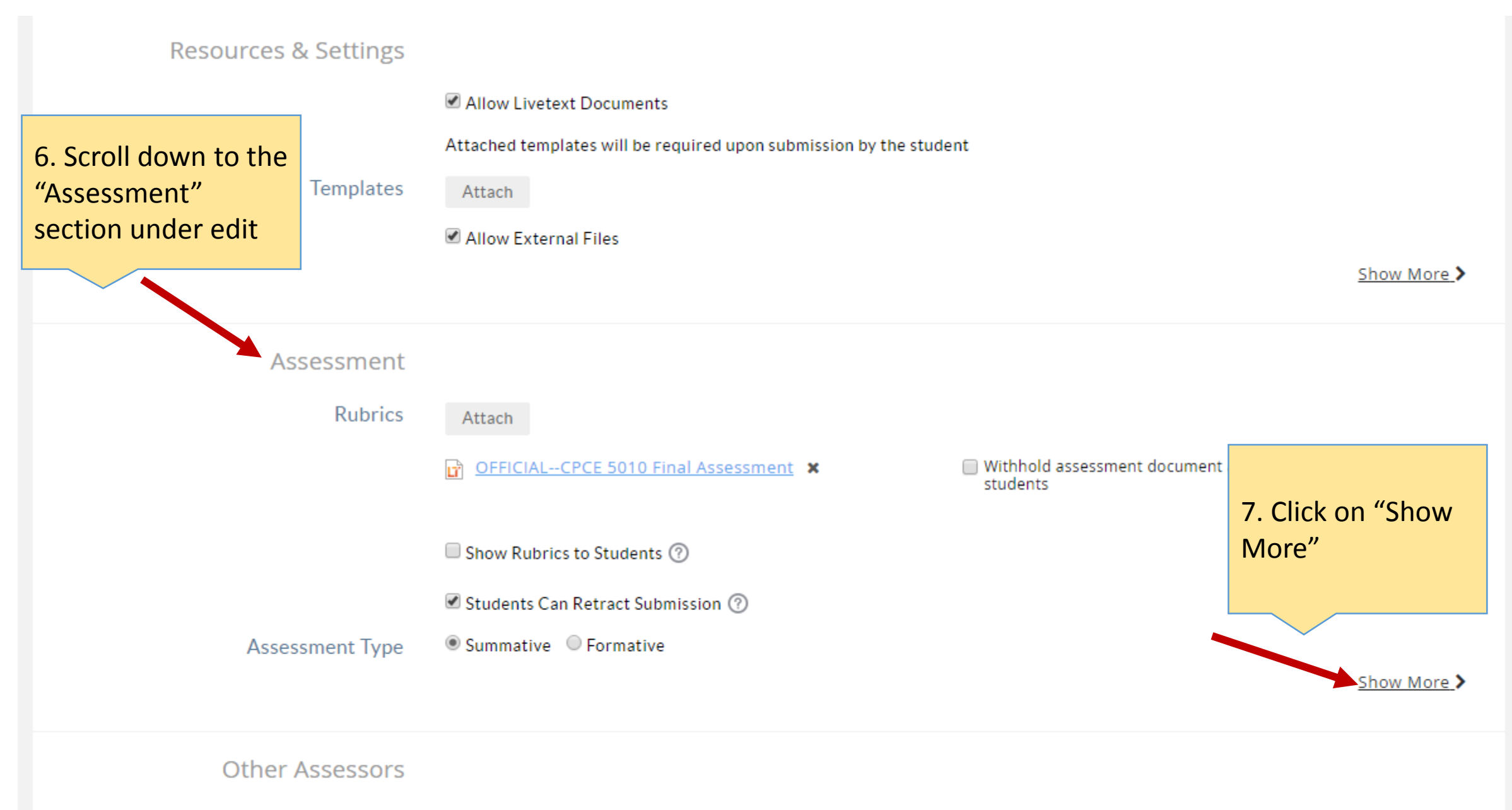

Include Other Assessors

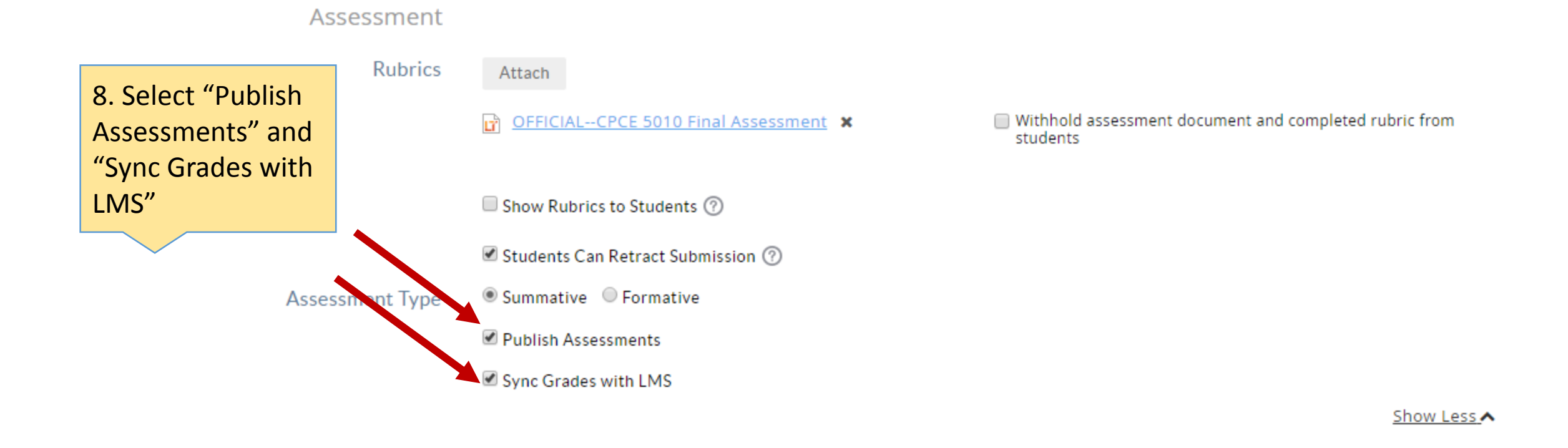

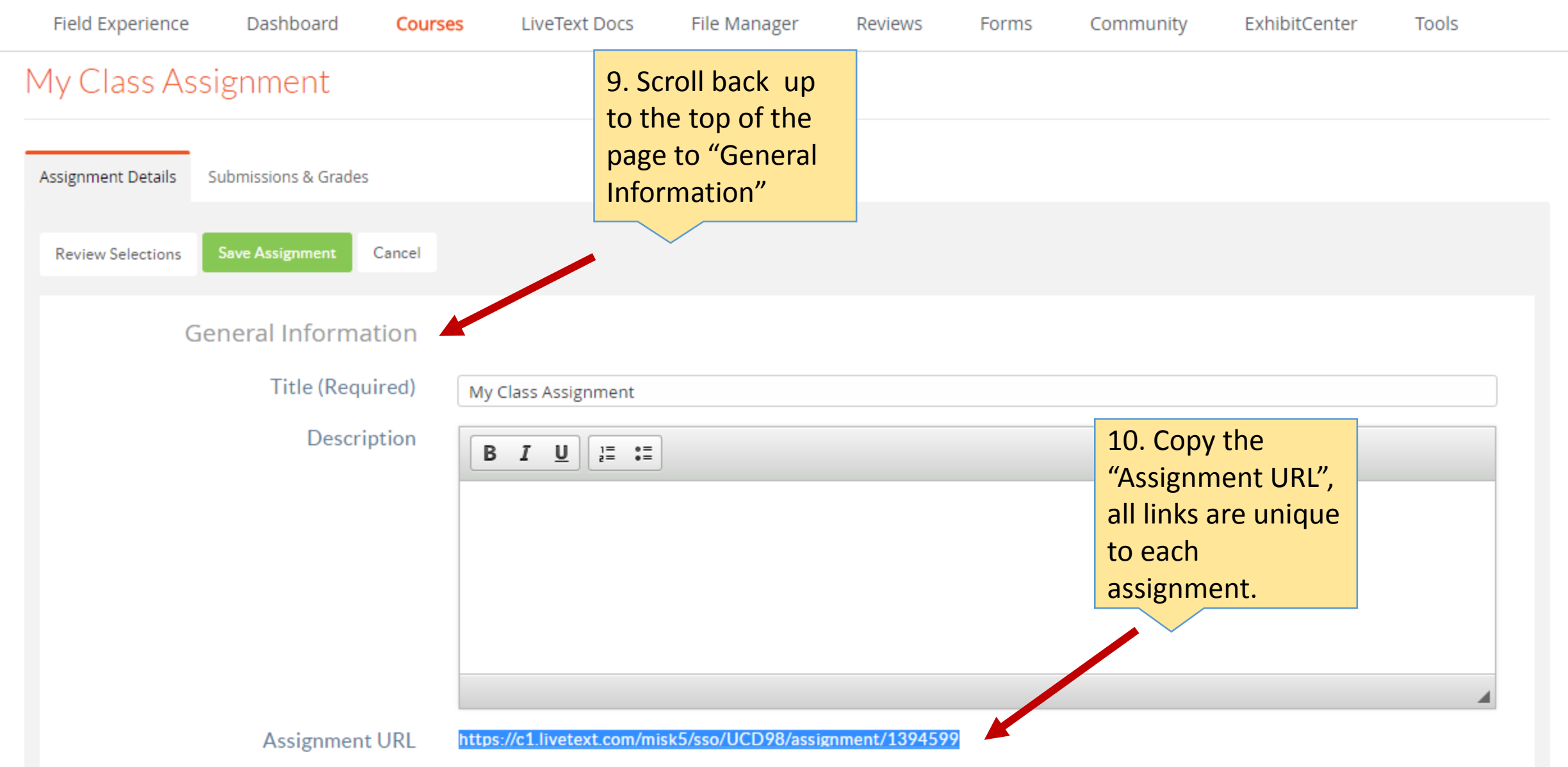

Show More >

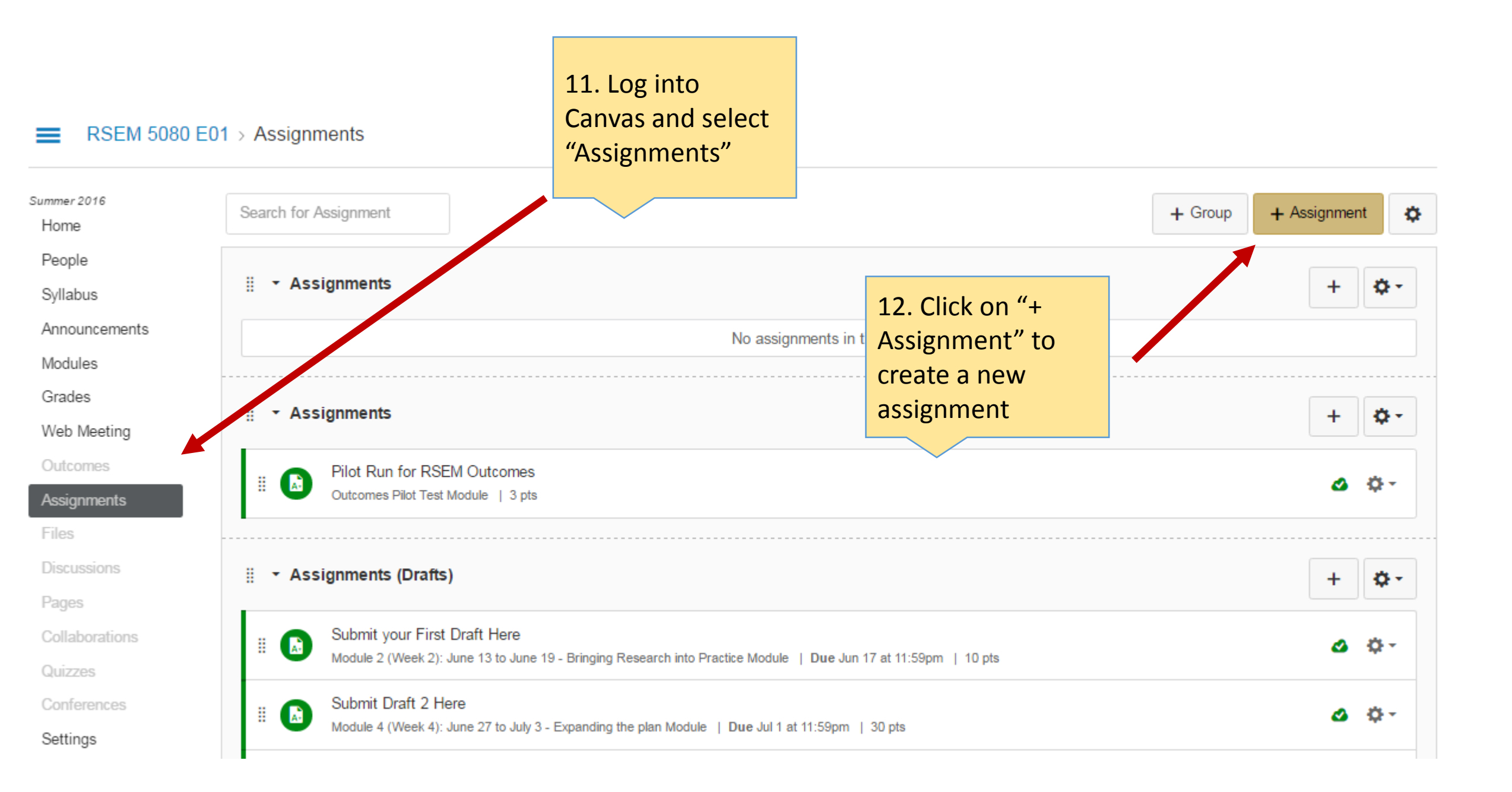

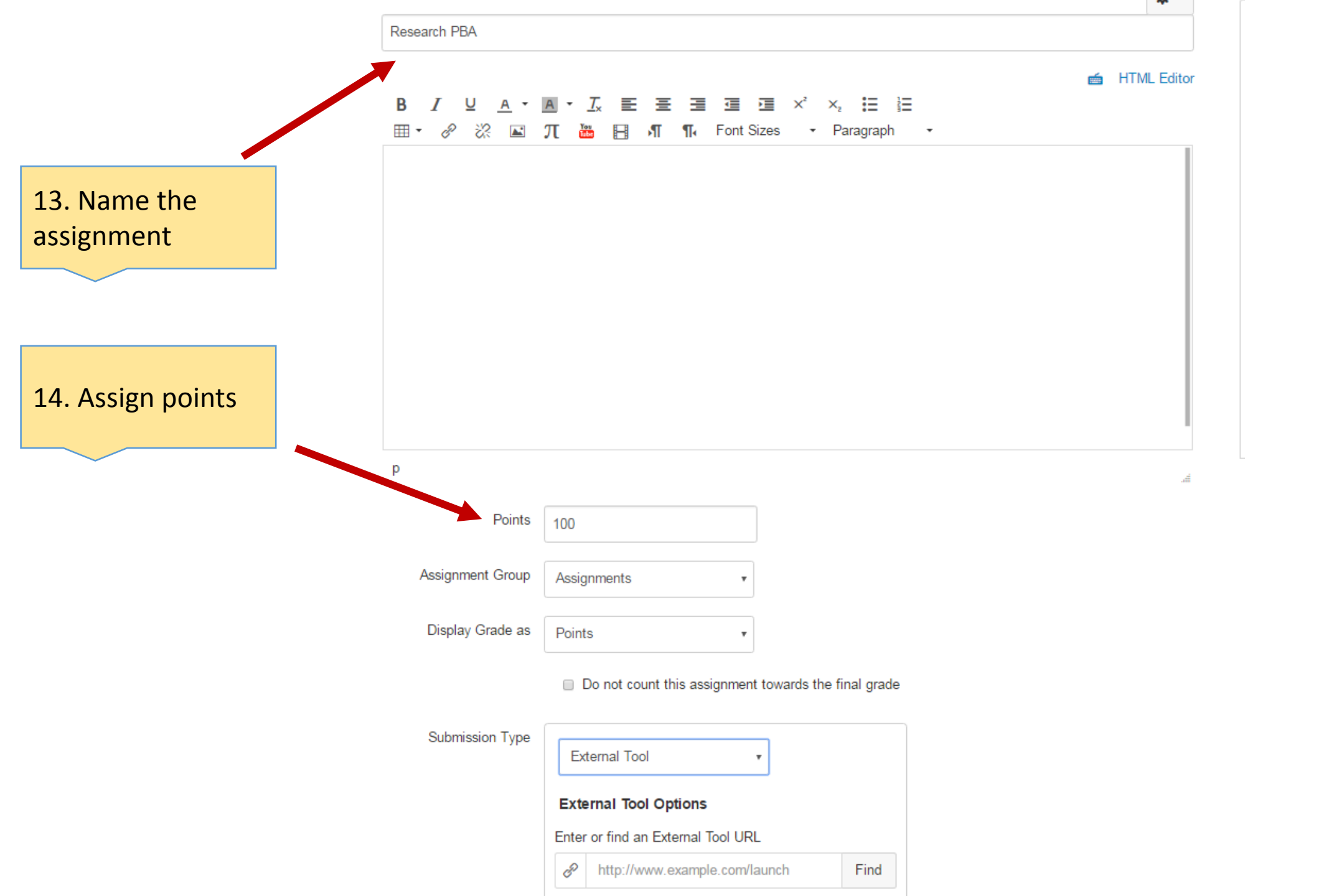

Do not count this assignment towards the final grade

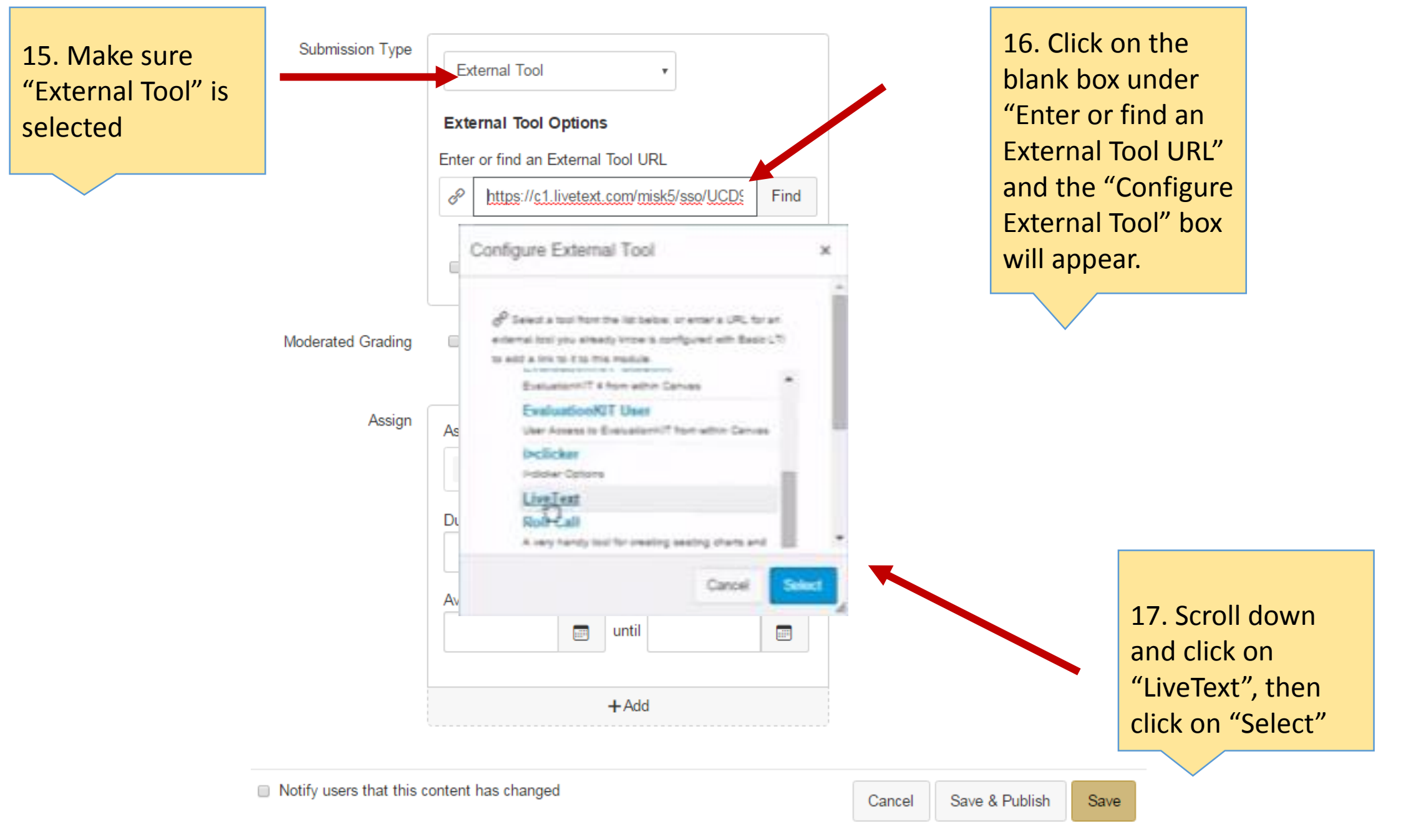

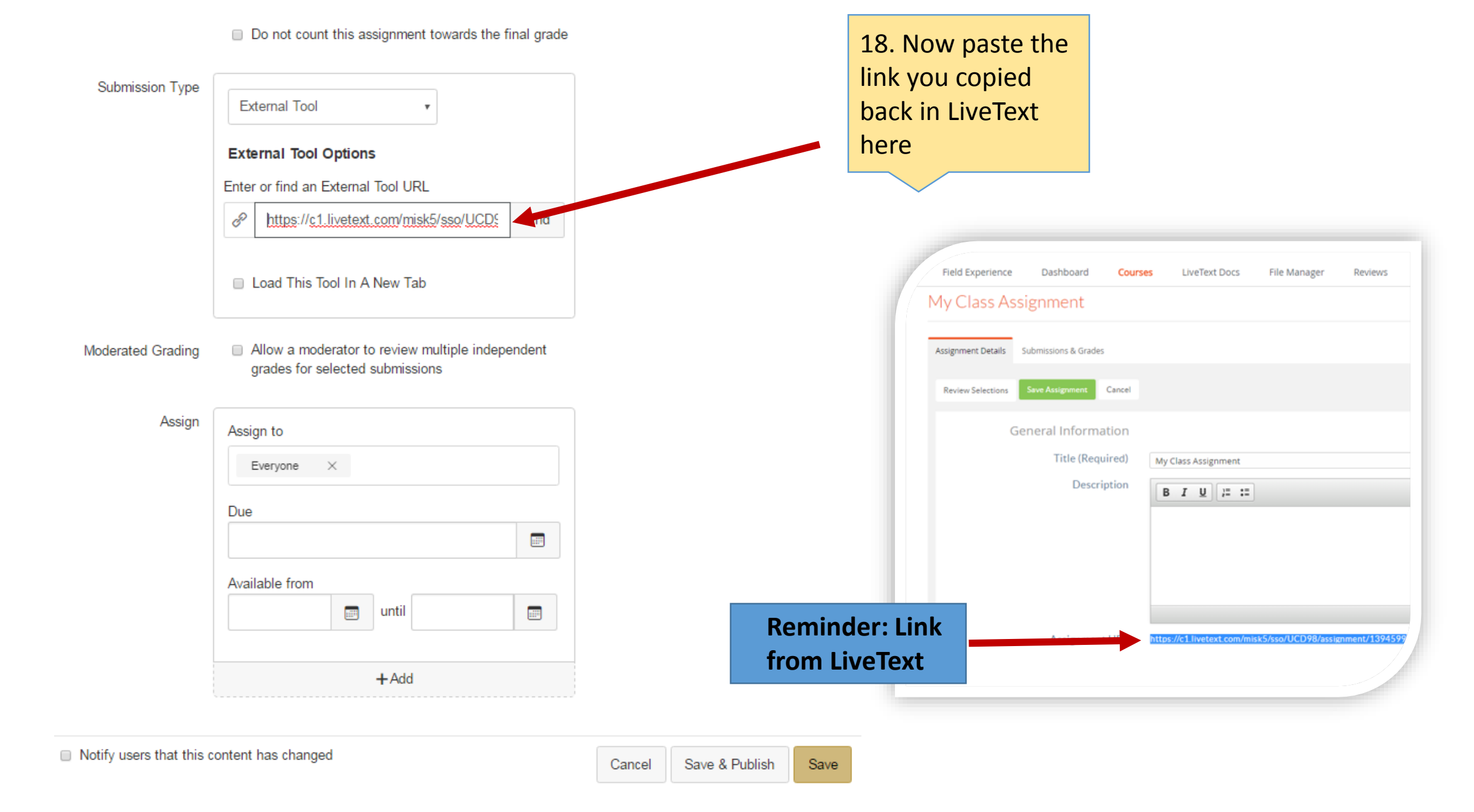

## Do not count this assignment towards the final grade

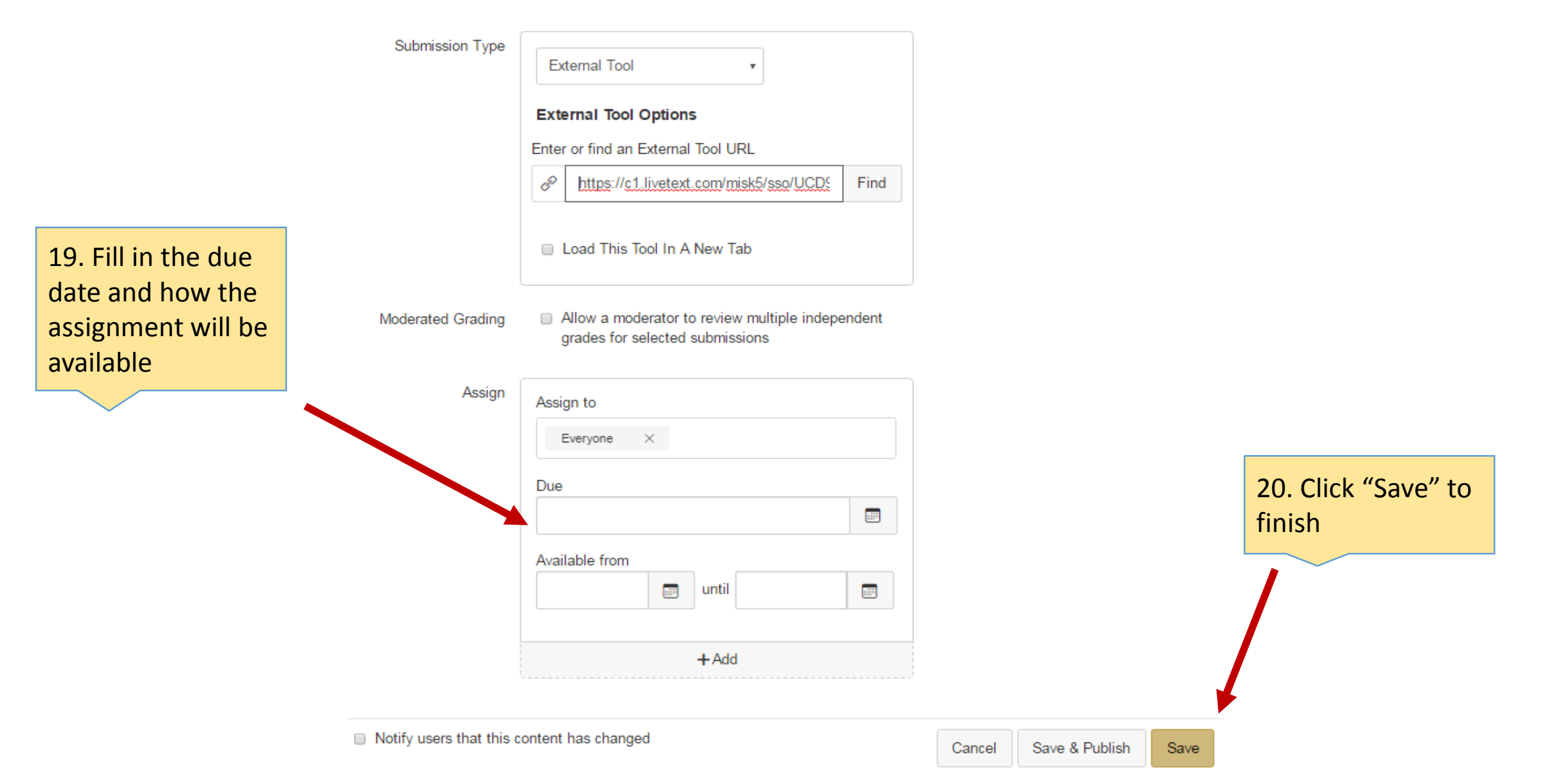

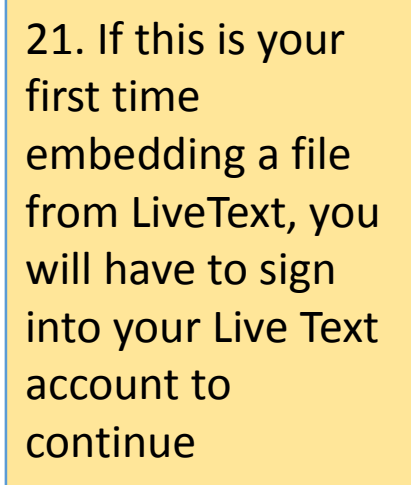

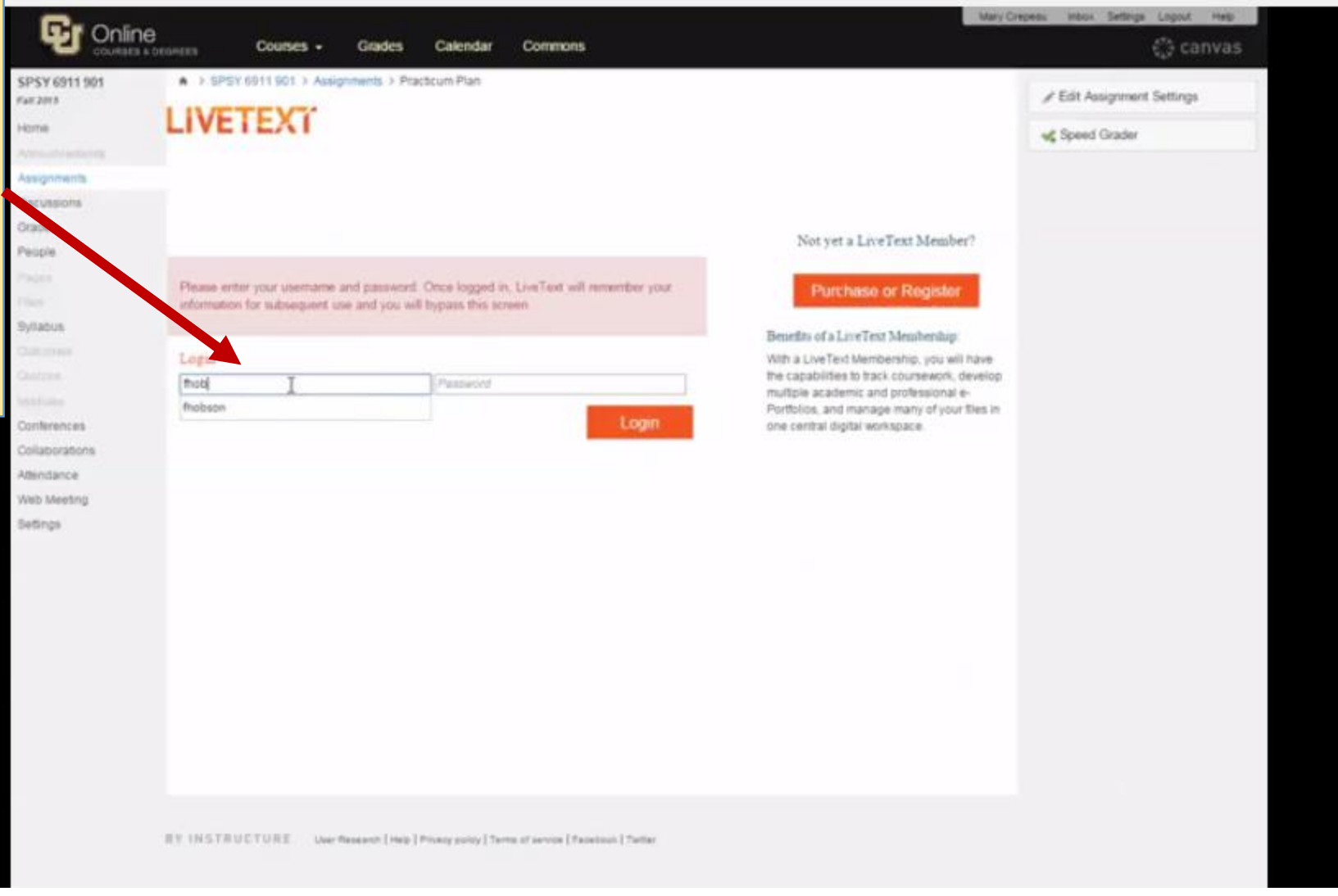